## CREAR UNA CLASE A PARTIR DE UNA PLANTILLA NUEVA

## **CREAR LA PLANTILLA**

1. En el menú Clases, dar clic en +Añadir.

| Impartiend                             | o-Universidad Polité x +                                                                                          | • • • • ×                                                      |
|----------------------------------------|----------------------------------------------------------------------------------------------------|----------------------------------------------------------------|
| $\ \ \leftarrow \ \ \rightarrow \ \ G$ | upvmex.neolms.com/teacher_dashboard                                                                               | A O 🛪 🕕 :                                                      |
|                                        | Universidad Politécnica del Valle de México 🛛 🖉 🦧                                                                 | 🖩 🔋 🔍 Profesor Demo 🥩 🗸                                        |
| <b>UPV</b> M                           | Impartiendo Grupos Noticias                                                                                       | < May 2021 >                                                   |
| Inicio                                 | Impartiendo + Añadir                                                                                              | D L M M J V S<br>25 26 27 28 29 30 1                           |
| 🚓<br>Clases                            | No tiene ninguna clase.                                                                                           | 2 3 4 5 6 7 8<br>9 10 11 12 13 14 15<br>16 17 18 19 20 21 22   |
| 🚔<br>Grupos                            | III Catálogo → Inscribirse + Añadir                                                                               | 23 24 25 26 27 28 29<br>calendario completo ocultar            |
| Catálogo<br>L<br>Usuarios              |                                                                                                    | Pendientes +<br>* Establecer descripción del                   |
| ₩<br>Recursos                          | 2 Por defecto su clase será publicada en el catálogo de clases, al cual puede acceder haciendo click en Catálogo. | En línea 🚯 🚯                                                   |
| Informes                               |                                                                                                    | Adolfo Gar Carlos Alb<br>Q Q Q Q Q Q Q Q Q Q Q Q Q Q Q Q Q Q Q |
|                                        |                                                                                                    | María del Miguel An Mónica Ca                                  |
|                                        |                                                                                                    | Anuncios                                                       |
|                                        |                                                                                                    | Mingunos                                                       |
| https://upvmex.ne                      | Jim.com/classe/add                                                                                                |                                                                |

2. Si el profesor NO tiene una plantilla creada para la clase, dar clic en Plantilla de clase.

3. Llenar los datos de la pestaña Descripción de la siguiente forma:

Nombre: Nombre de la asignatura, en mayúsculas, tal y como aparece en SIIPPEA o en sus listas.

Estilo: Instructor.

Biblioteca: Centro.

¿Código de acceso?: Debe estar seleccionado.

Comenzar: 01 May 2021

Fin: 31 Ago 2021

## Asunto: Otro

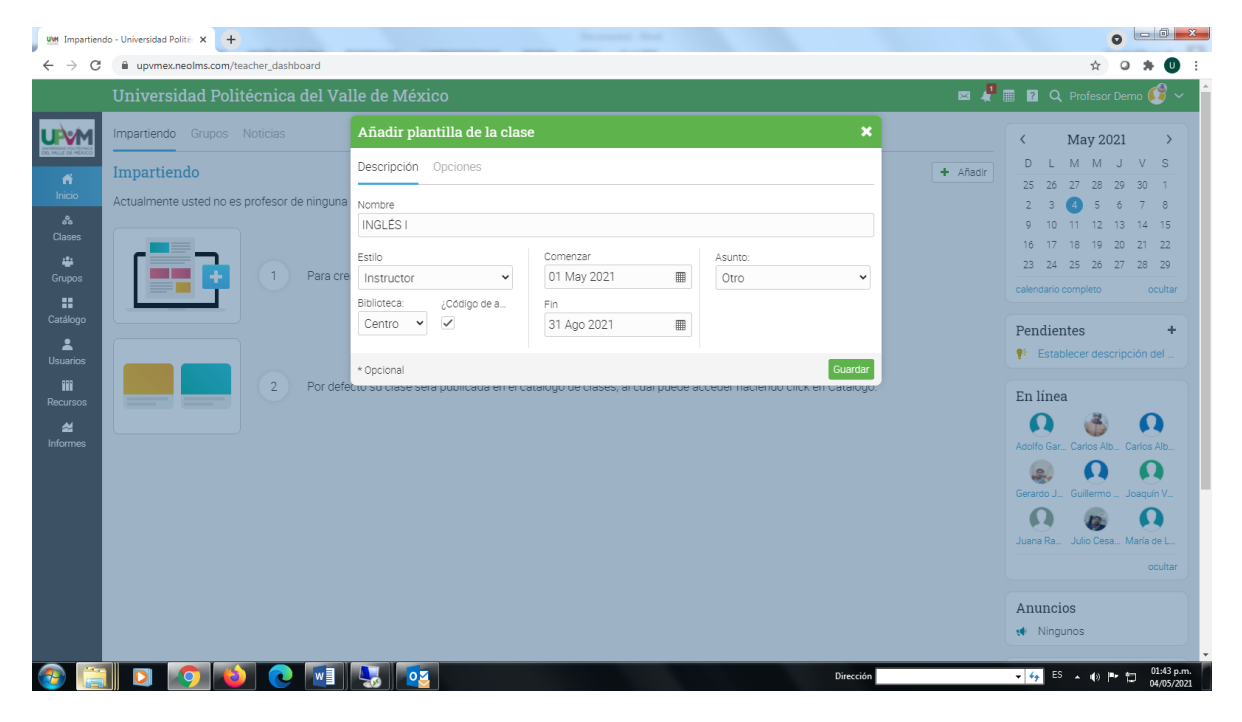

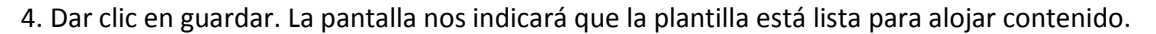

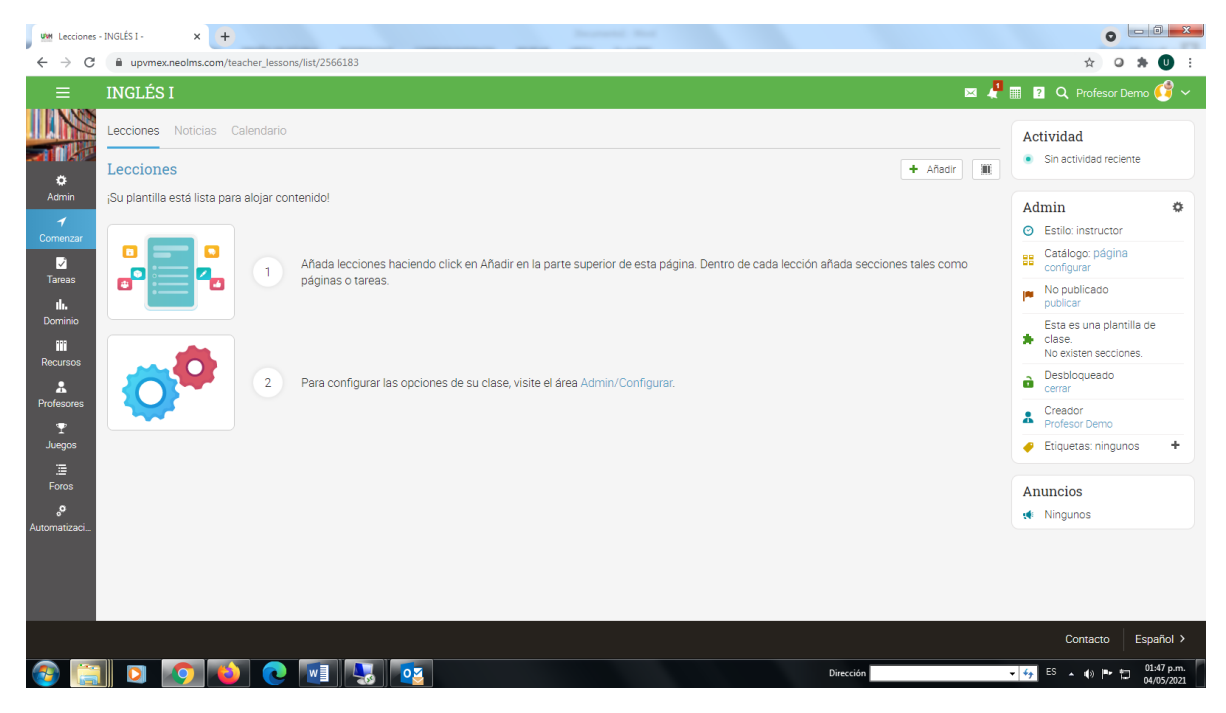

5. Dar clic en Admin, posteriormente en Información básica.

| Lecciones              | - INGLÉS I - × +               |                           |              | Annual Ant                                                                                 | 0                                                           | ) X               |
|------------------------|--------------------------------|---------------------------|--------------|--------------------------------------------------------------------------------------------|-------------------------------------------------------------|-------------------|
| ← → C                  | upvmex.neolms.com/             | /teacher_lessons/list/256 | 5183         |                                                                                            | ☆ O 🗯                                                       | U :               |
| ≡                      | INGLÉS I                       |                           |              | 🛃 🐙 🖩 🖷                                                                                    | 🔋 🔍 Carlos Alberto Alba 🌘                                   | ~ 🚳               |
|                        | Lecciones Noticias             | Calendario                | _            | + Añadr Wi                                                                                 | Actividad<br>Sin actividad reciente                         |                   |
| Admin                  | 🖉 Información básica           |                           |              |                                                                                            | Admin                                                       | *                 |
| 1                      | L Inscripción                  | Lecciones                 | Tareas       |                                                                                            | Admin                                                       | Ŷ                 |
| Comenzar               | ✓ Finalización ೨ Desactivación | Catálogo                  | Cumplimiento | lir en la parte superior de esta página. Dentro de cada lección añada secciones tales como | Catálogo: página<br>configurar                              |                   |
| Tareas<br>I <b>li.</b> | Copiar                         | ← Importar                | → Exportar   |                                                                                            | No publicado<br>publicar                                    |                   |
|                        | â Eliminar                     |                           |              |                                                                                            | Esta es una plantilla de<br>clase.<br>No existen secciones. |                   |
| <b>1</b>               | + Añadir una clase s           | subordinada               |              | ə, visite el área Admin/Configurar.                                                        | Desbloqueado<br>cerrar                                      |                   |
| Profesores             |                                |                           |              |                                                                                            | Creador<br>Profesor Demo                                    |                   |
| Juegos<br>∵≣           |                                |                           |              |                                                                                            | 🥜 Etiquetas: ningunos                                       | *                 |
| Foros                  |                                |                           |              |                                                                                            | Anuncios                                                    |                   |
| °.                     |                                |                           |              |                                                                                            | 📢 Ningunos                                                  |                   |
| Automatizaci           |                                |                           |              |                                                                                            |                                                             |                   |
| javascript:void(0)     |                                |                           |              |                                                                                            | Contacto Espa                                               | noi>              |
| <b>@</b>               |                                | 2 💽 🚺                     |              | Dirección                                                                                  | 🗸 🍫 ES 🔺 🔹 🏴 🗔 02:1                                         | 1 p.m.<br>05/2021 |

6. Editar la descripción breve, dando clic en el botón Editar del apartado Descripción.

| um Informació            | n básica - Configurar - 🗙         | +                  |          |          |             |           |        |              |          |              |               |                    | 0                   | - 0 <mark>- X</mark>     |
|--------------------------|-----------------------------------|--------------------|----------|----------|-------------|-----------|--------|--------------|----------|--------------|---------------|--------------------|---------------------|--------------------------|
|                          |                                   |                    |          |          |             |           |        |              |          |              |               |                    |                     |                          |
| ≡                        | INGLÉS I                          |                    |          |          |             |           |        |              |          |              | d 4           | 🖩 🗊 ? Q (          | Carlos Alberto Alba | ~ 🍪                      |
|                          | Configurar                        | Información básica | Pestañas | Programa | Inscripción | Lecciones | Tareas | Finalización | Catálogo | Cumplimiento | Desactivación | Más                | BB Página del c     | atálogo                  |
| Admin                    | Descripción<br>Nombre: INGLÉS I   |                    |          |          |             |           |        |              |          |              |               |                    |                     |                          |
| ✓ Comenzar               | Descripción breve:                | ×                  |          |          |             |           |        |              |          |              |               |                    |                     |                          |
| ✓<br>Tareas              | Editar                            | ~                  |          |          |             |           |        |              |          |              |               |                    |                     |                          |
| <b>II.</b><br>Dominio    | Configuracion                     | es                 |          |          |             |           |        |              |          |              |               |                    |                     |                          |
| Recursos                 | Nombre<br>Color de la plantill    | la                 |          |          |             |           |        |              |          |              |               | FFFFF              |                     |                          |
| A<br>Profesores          | Código de acceso                  | )                  |          |          |             |           |        |              |          |              |               | Instructor         |                     |                          |
| ¶<br>Juegos              | Duración                          |                    |          |          |             |           |        |              |          |              |               | 1 May 2021 31 A    | lgo 2021            |                          |
| :≣<br>Foros              | Idioma                            |                    |          |          |             |           |        |              |          |              |               | Español            |                     |                          |
| <b>,o</b><br>utomatizaci | Zona horaria<br>Lugar de residenc | ia                 |          |          |             |           |        |              |          |              |               | America/Mexico_i   | City                |                          |
|                          | Semestre<br>Código del curso      |                    |          |          |             |           |        |              |          |              |               | -                  |                     |                          |
|                          | Código de la seco<br>Créditos     | ión                |          |          |             |           |        |              |          |              |               | -                  |                     |                          |
| <b>a</b> 🚞               | Organización                      | <b>1</b>           |          |          |             |           |        |              |          | Direcci      | ón            | Universidad Polité | cnica del Valle de  | 02:12 p.m.<br>04/05/2021 |

7. En el campo Descripción breve escribir el nombre del profesor para una mejor identificación de la plantilla. Posteriormente dar clic en el botón Guardar.

| um Informaci           | ón básica - Configurar 🗙 🕂                                                                                                    | •                                     |
|------------------------|----------------------------------------------------------------------------------------------------|---------------------------------------|
| € → C                  | upvmex.neolms.com/class_configure/edit_overview/2566183                                                                                                    | x o * 0 :                             |
| ≡                      | INGLÉS I                                                                                                    | 🛃 🦺 🏢 🔟 🛛 🔍 Carlos Alberto Alba 🚳 🗸 📩 |
| 1                      | INGLÉS I                                                                                                    |                                       |
| Comenzar               | Descripción breve                                                                                                    |                                       |
| ☑<br>Tareas            | PROFESOR DEMO                                                                                                    |                                       |
| <b>III.</b><br>Dominio | Descripción larga                                                                                                    | A                                     |
| Recursos               |                                                                                                    |                                       |
| 2<br>Profesores        | Parrafo • RobotoLightNew • 12pt • $\blacksquare$ • $\blacksquare$ • $\blacksquare$ • $\mathscr{P}$ 🖾 $\square$ - $f_X \ \Omega$ $\blacksquare$ $\blacksquare$ • $\circledast$ |                                       |
| Ŧ                      |                                                                                                    |                                       |
| Juegos<br>             |                                                                                                    |                                       |
| Foros<br>o             |                                                                                                    |                                       |
| •<br>Automatizaci      |                                                                                                    |                                       |
|                        |                                                                                                    |                                       |
|                        |                                                                                                    |                                       |
|                        |                                                                                                    |                                       |
|                        |                                                                                                    |                                       |
|                        |                                                                                                    | 0 WORDS                               |
|                        | Guardar                                                                                                    |                                       |
|                        | Dirección                                                                                                    | 🗸 🍫 ES 🔺 🌒 🍽 🏥 02:15 p.m.             |

## **CREAR LA CLASE**

1. Estando dentro de la plantilla, dar clic en el menú Admin y +Añadir una clase subordinada.

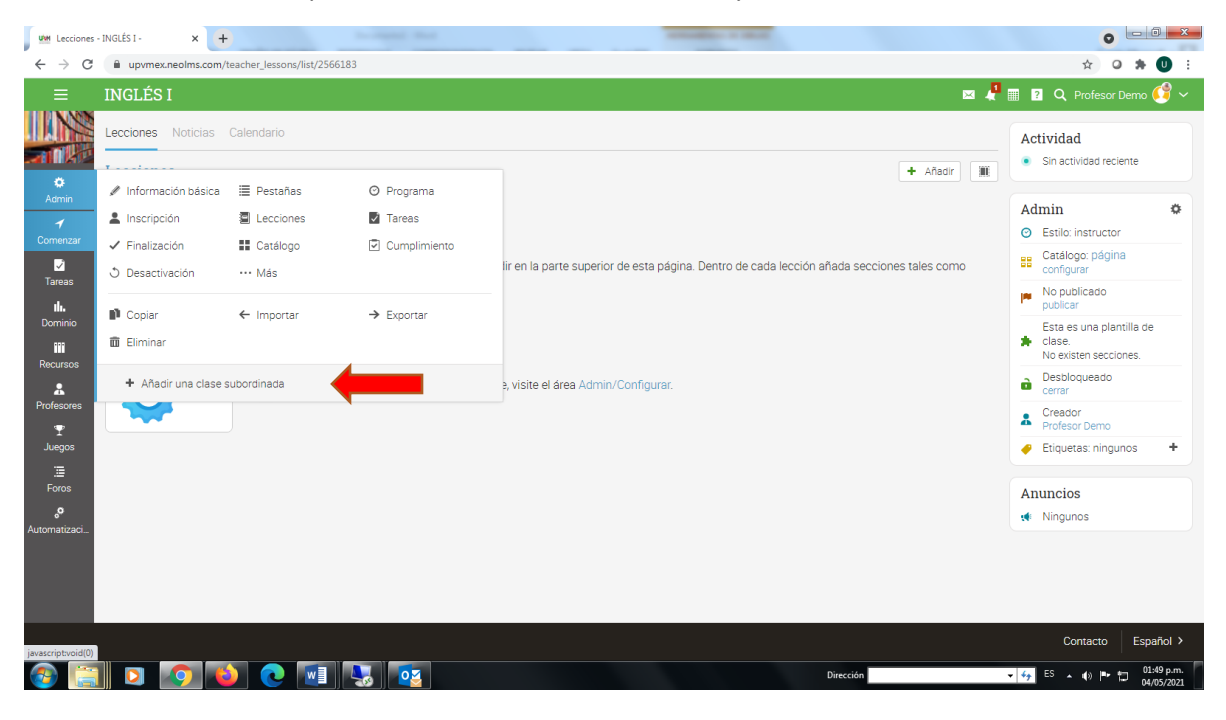

2. En el cuadro que se abre, dar clic en la pestaña Opciones y llenar de la siguiente forma:

Idioma: Español

Zona horaria: (GMT-06:00) America/Mexico\_City

Curso: La clave numérica de la asignatura (Se obtiene de la lista o de SIIPPEA)

Sección: El número de grupo

Semestre: El ID del profesor (Usuario con que entra a la plataforma)

Organización: El programa y plan educativo a que pertenece la asignatura.

Escala de calificaciones: La escala que el profesor desee usar.

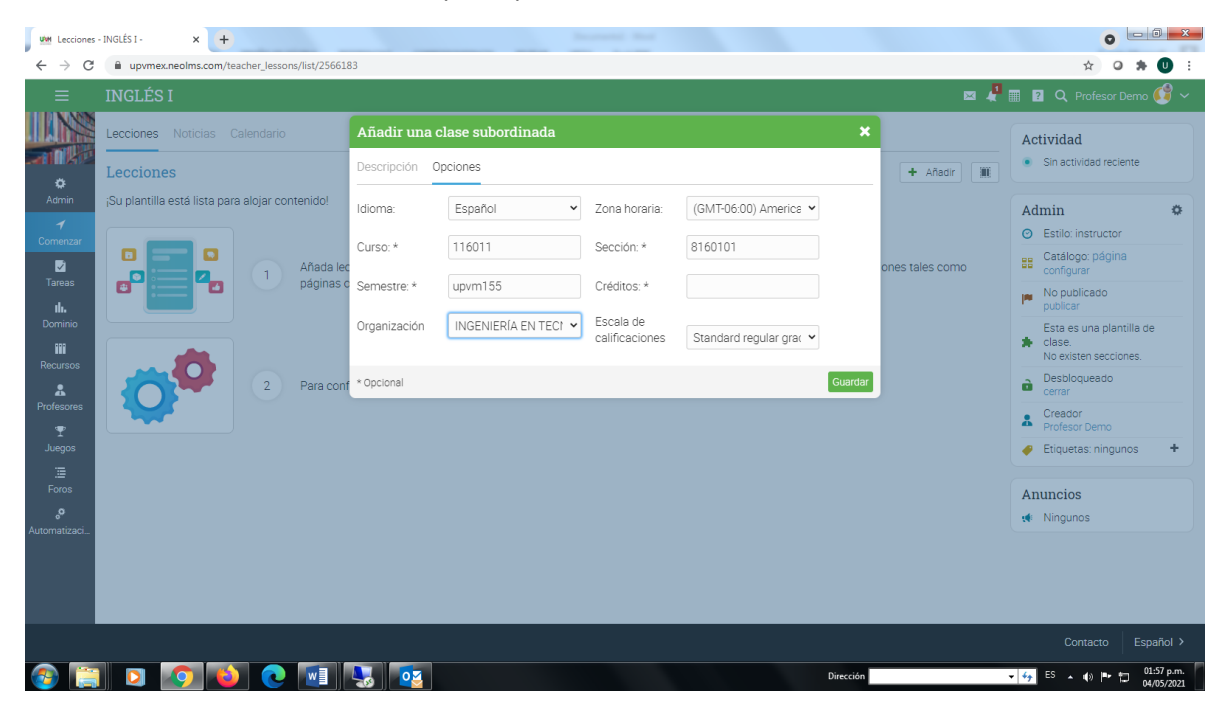

3. Dar clic en guardar y esperar a que se muestre la notificación en la esquina superior derecha.

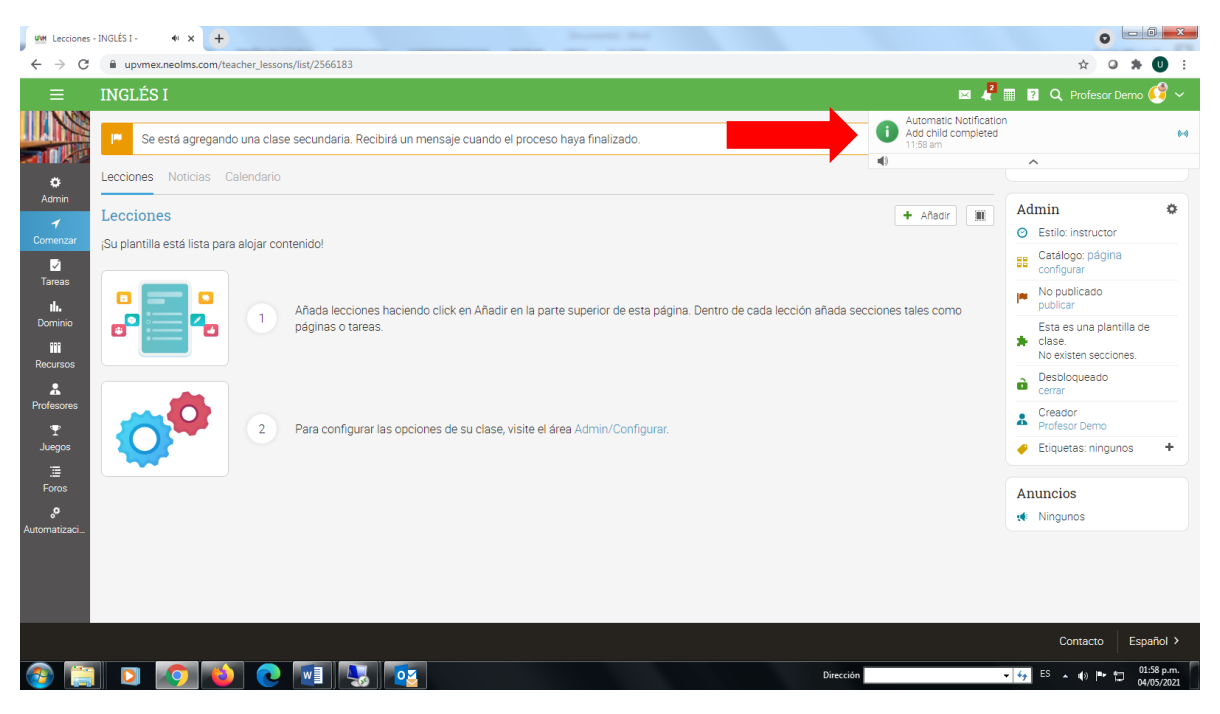

4. Actualizar el navegador. Observaremos que aparece en el menú la opción Secciones. Ahí observaremos la plantilla y la clase creadas.

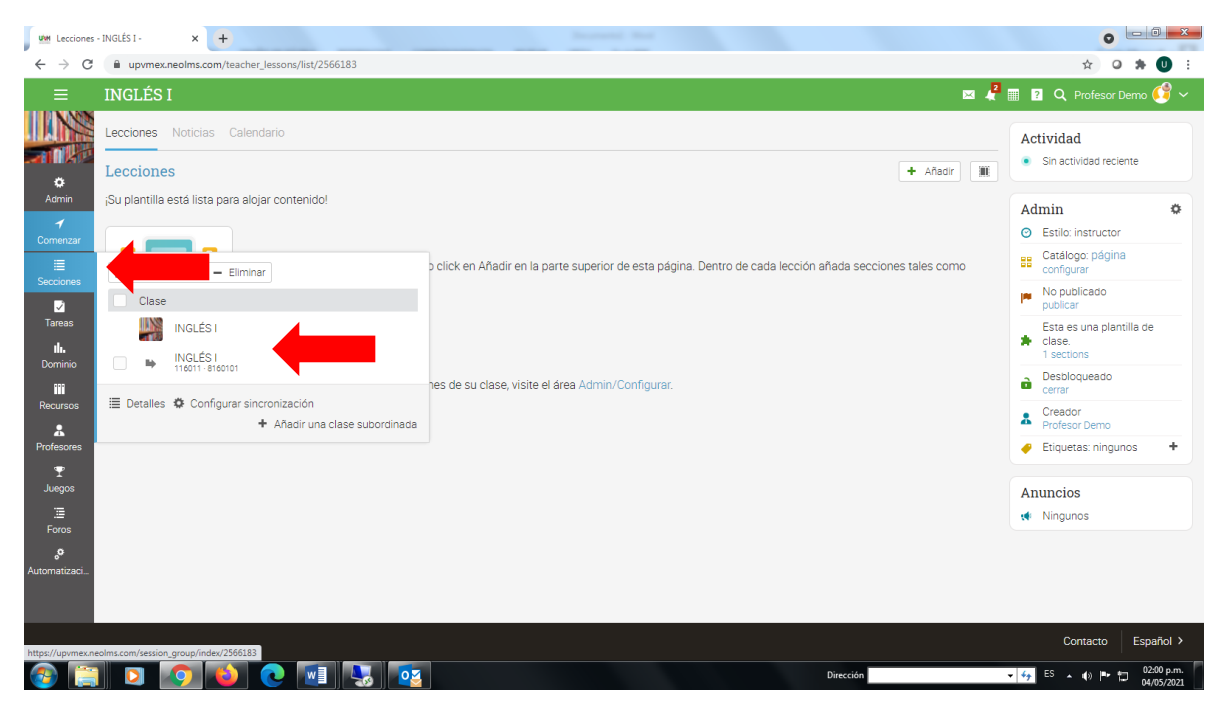

5. Ahora solo resta agregar el contenido desde la plantilla y la clase se actualizará.